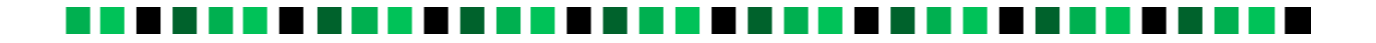

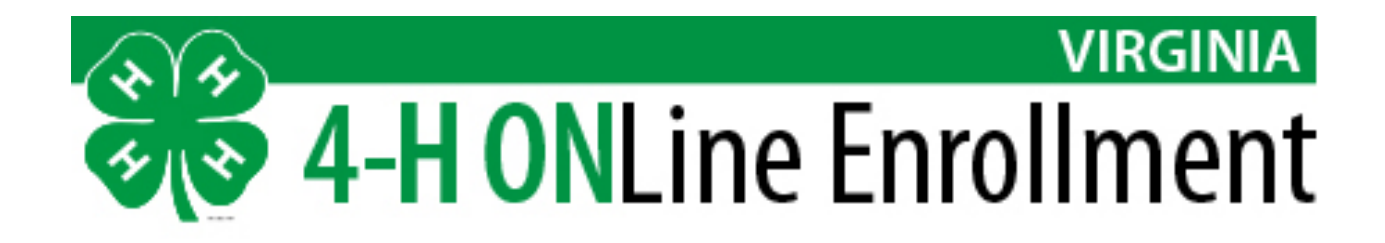

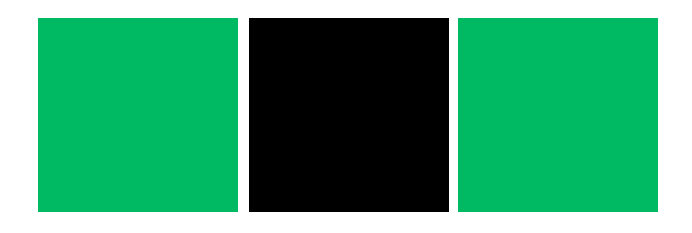

# Family and Leaders User's Manual

2017

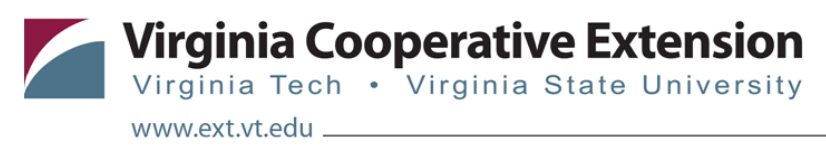

Publication 4H-716P (4H-752P)

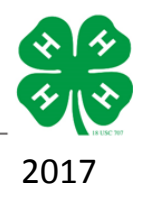

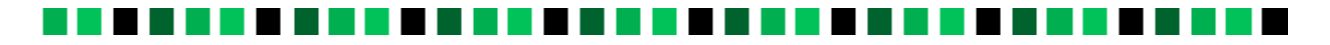

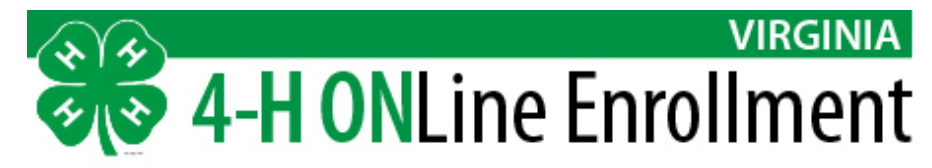

Virginia 4HOnline Family and Leaders User's Manual

I Pledge my **Head** to clearer thinking, my **Heart** to greater loyalty, my **Hands** to larger service, and my **Health** to better living for my club, my community, my country, and my world.

#### **Team Members**

Dr. Tonya Price, Extension Specialist, Virginia 4-H Samantha Nagurny, Extension Agent, Fairfax County Mandi Dolan, Extension Agent, Pittsylvania County Alyssa Walden, Extension Agent, Stafford County Kelly Mallory, Extension Agent, Madison County Karrin Temple, Extension Agent, Albemarle County and the City of Charlottesville Katie Jenkins, Unit Administrative Assistant, Madison County Kimberly Monroe, Program Specialist, Loudoun County Cindy Puryear, Extension Agent, Spotsylvania County

#### **Special Thanks to the Reviewers**

Jeremy Johnson, Associate Specialist, Virginia Cooperative Extension Dr. Toby Lepley, Assistant State Leader, Texas A&M Lenah Nguyen, Extension Agent, Fauquier County Cathy Weaver, Unit Administrative Assistant, Orange County

# 

# **Table of Contents**

| Introduction                                             | 1  |
|----------------------------------------------------------|----|
| 4HOnline Structure                                       | 1  |
| Short-Term Youth vs. Youth                               | 1  |
| Contacts vs. Adult Volunteers                            | 2  |
| Volunteer Position Descriptions & Screening Requirements | 3  |
| 4HOnline Infrastructure and Security Measures            | 4  |
| Logical Network Map:                                     | 4  |
| Firewall Security                                        | 4  |
| VPN Security                                             | 4  |
| Website Security                                         | 4  |
| Webserver Security                                       | 5  |
| Database Server Security                                 | 5  |
| Database Security                                        | 5  |
| Data Security                                            | 5  |
| Network Monitoring                                       | 5  |
| Database Backups                                         | 6  |
| Physical Security                                        | 6  |
| How to Enroll in 4-H                                     | 7  |
| Processes and Help Sheets for Club Leaders & Families    | 8  |
| How to Create a Family Account                           | 8  |
| How to Add a New Youth Enrollment                        | 9  |
| How to Add a New Volunteer Enrollment                    | 15 |
| How to Login to an Existing Family Account               | 19 |
| How to Log into a Club Account                           | 20 |
| Running Member Reports                                   | 21 |
| Running Member Reports – From Club Account               | 21 |
| How to Run Member Reports – From Family Account          | 22 |
| How to Access and Print Authorization Forms (Individual) | 22 |
| How to Access and Print Authorization Forms (Multiple)   | 23 |
| How to Access and Print Health Form (Individual)         | 24 |
| How to Access and Print Health Form (Multiple)           | 24 |
| How to Re-Enroll in 4-H                                  | 25 |

# 

| How to Edit Family Contact Information |    |
|----------------------------------------|----|
| 4HOnline Quick Resources               |    |
| 4-H Delivery Modes                     |    |
| Glossary of 4HOnline Terms             | 29 |

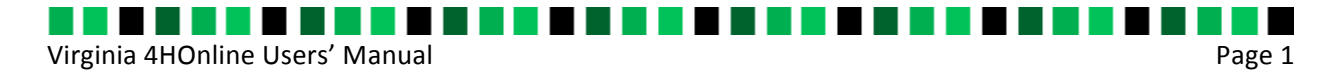

# Introduction

4HOnline is an online member enrollment and event management software owned and developed by RegistrationMax LLC. 4HOnline is highly customizable and thus is always improving. Please use the following manual as a guide to getting started with 4HOnline. Please note that 4HOnline works best with the following internet browsers: Google Chrome, Firefox, and Safari. The program is not compatible with Internet Explorer.

# **4HOnline Structure**

In order to understand how the program works, it is necessary to understand the structure upon which it is built. 4HOnline is built on a hierarchical structure. Each level has access to the information in the levels below it. The structure from the top down is as follows:

- State Administrator Account (program set-up)
- State Account (State 4-H Office)
- County/Unit Account
- Club Account (some units may not use this level)
- Family Account
- Member Profile (must log in to a family account to access the member profile)

The 4HOnline Users Guide includes resources for using the program at the District, County/Unit, Club, and Family levels.

# Short-Term Youth vs. Youth

Even though 4-Hers participating in groups (Jr. Camp, Day Camps, 4-H Day at the Capitol, etc.) are receiving a minimum of six hours of educational programming and in many cases, a lot more, they are still considered short-term. It is realized that this isn't the best terminology but it is how "group only" 4-Hers are defined within 4HOnline. With that being said, for smaller groups or those you work closely with, like Jr. 4-H Camp, those 4-H'ers should be entered individually within 4HOnline. Youth members are defined as those who are enrolled in a 4-H Club and taking a 4-H project. Youth members can also be enrolled into groups, but club enrollment is what differentiates short-term youth from youth.

For smaller groups or those you work closely with, like Jr. 4-H Camp, those 4-H'ers should be entered individually within 4HOnline. Please note that short-term members can ONLY be

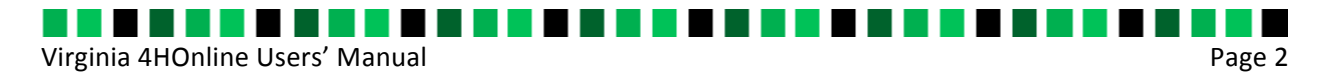

added at the unit level. Families cannot add short-term members to their account. Thus, a family profile should be created and the child added to that family as a short-term member if they are a "group only" participant. When added as a short-term member, you will need to enter the profile information for each child but the majority of that information is collected on the camp registration form. After profile information has been entered, the system bypasses the club and project tabs since they aren't involved in either and takes you directly to the groups tab. For those youth who participate in a group but also are "regular" 4-H members, meaning they are a member of a 4-H club and taking a project, you would enter them in as a "Youth" member. Doing this will allow you to select their club, projects, and add them to a group. Please note that for all groups you create, a group enrollment summary will need to be completed in order for it to count on the ES237 report. The "total" on the group enrollment summary would be all participants, regular and short-term members, and the "new" total would be those who were entered as short-term members. For larger groups, like Character Counts!, in-school programming, etc., these group members don't need to be entered individually because in many cases, the profile information is difficult to collect. Thus, for these groups, you would create the group and complete the group enrollment summary to include these numbers on your ES237 report.

# **Contacts vs. Adult Volunteers**

Within Virginia Cooperative Extension, there are two primary enrollment types for 4-H volunteers, Contacts (low-level screening/short-term volunteers) and Adults (high-level screening/long-term volunteer).

For further clarification, frequency of the volunteer role is not the primary consideration when selecting the appropriate volunteer type, but the nature of the position and whether the position is a high-level or low-level screening position is most important. A volunteer would be entered as a "contact" within 4HOnline for those volunteers working under the direct supervision of a VCE faculty member or another high-level screened volunteer. The "contact" volunteer type is also appropriate for our collaborative volunteers, any person, who, as a part of their normal compensated employment, assists VCE in the accomplishment of a shared goal (teachers, Parks and Recreation staff, etc). These are volunteers that may be serving as an inschool leader, after-school leader, guest speaker, or any other role that is an active part of their employment. – See Enter Contacts (Short-Term Volunteers).

If the volunteer works independently with 4-H as a club leader or camp volunteer or in any additional high-screening level roles outside the scope of their employment, they would then be enrolled into 4HOnline as an "adult" - See Add a New Family and Adult. In 4HOnline, volunteers that complete the 4-H Occasional/One Time Volunteer Form are considered "Contacts."

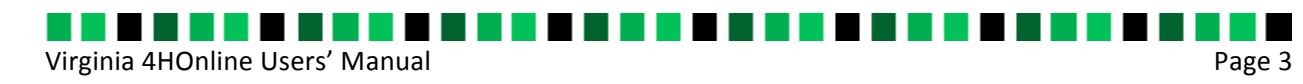

# **Volunteer Position Descriptions & Screening Requirements**

| Volunteer Type | Position<br>Description                                                                                                    | Criminal<br>Background<br>Screening                                                                                                    | Interview            | Reference<br>Check                                                                                                    |  |
|----------------|----------------------------------------------------------------------------------------------------|----------------------------------------------------------------------------------------------------|----------------------|----------------------------------------------------------------------------------------------------|--|
| Adult          | Volunteers that<br>provide direct<br>supervision to 4-H<br>youth programs.                                                                                                    | REQUIRED*                                                                                                    | YES<br>ckground Scre | YES<br>eening Required every 3 years, with the                                                                                                    |  |
|                | handle 4-H club<br>funds, or transport<br>youth.                                                                                                    | exception of 4-H camp volunteers age 18 and older which must<br>complete annually                                                                                                    |                      |                                                                                                    |  |
| Contact        | Volunteer positions identified with low-                                                                                                    | NO                                                                                                    | NO                   | NO                                                                                                    |  |
|                | level screening<br>requirements as<br>determined by the<br>completion of the<br><u>Volunteer Position</u><br><u>Analysis and</u><br><u>Description Form</u><br><u>VP-112</u> . | These Occasional/One-Time Volunteers will be under consta<br>supervision of a VCE faculty/staff member or designated volu<br>will not be left alone with vulnerable program participants.<br>may include: Reality Store Volunteers, Guest Speakers, teach<br>classroom during school hours. |                      | ne Volunteers will be under constant/direct<br>cy/staff member or designated volunteer and<br>vulnerable program participants. Examples<br>Volunteers, Guest Speakers, teachers in the<br>ours. |  |

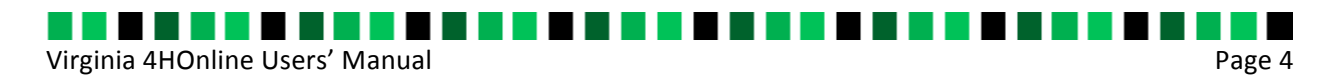

# **4HOnline Infrastructure and Security Measures**

# Logical Network Map:

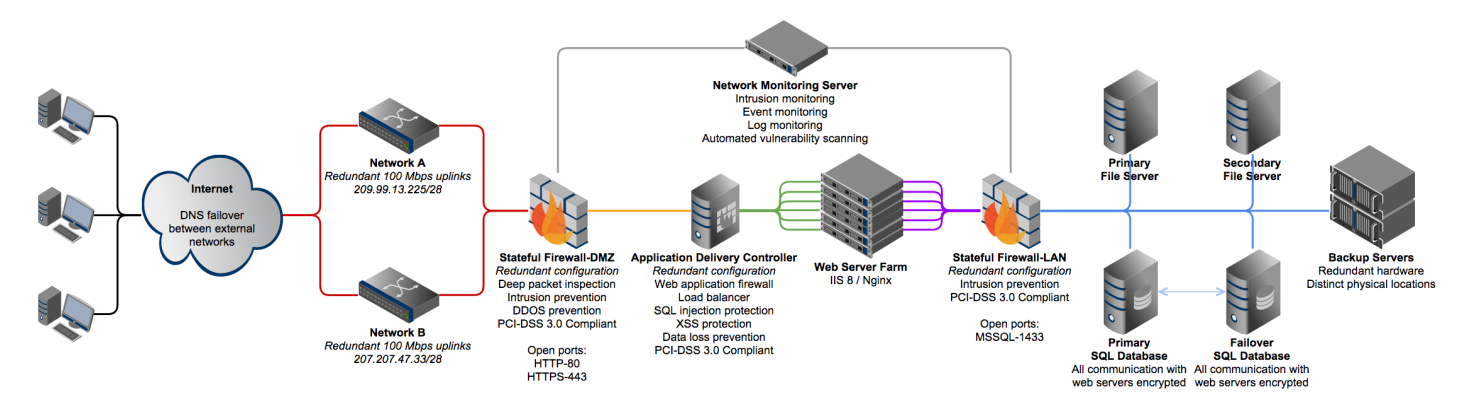

\*\*This is a logical representation of the traffic flow of the network. A physical wiring diagram would look quite different.

# **Firewall Security**

All traffic flowing through the firewall is subjected to a full packet inspection; this allows 4HOnline to run IPS (Intrusion Prevention), IDS (Intrusion Detection) and anti-virus/anti----malware scanners on all requests. All traffic to and from botnet servers are blocked. In addition, only traffic originating from US or Canada IP addresses are even allowed to get to point of packet inspection, all other traffic is dropped immediately.

# **VPN Security**

4HOnline uses a VPN tunnel to connect to our servers for maintenance and development. VPN stands for "Virtual Private Network", it creates a virtual encryption tunnel through which all traffic flows. This completely blinds anyone not authenticated from seeing the information that is inside the VPN tunnel. The system uses AES-256 encryption, which is currently the most secure encryption method available. It is said that it would require several billion years with modern computing hardware to crack an AES-256 cypher.

# **Website Security**

All web traffic to and from our web servers run through TLS (replaced SSL) encryption. This encrypts all data and prevents anyone other than the users' browser and our web servers from knowing the information that is being requested and sent.

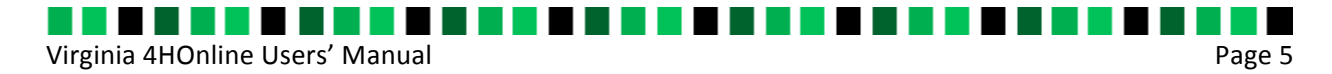

### **Webserver Security**

4HOnline maintains web servers with the latest security patches and updates. They also run anti-virus software on the webservers themselves in addition to the anti-virus on the firewall as an extra measure. All webservers run their own local firewalls that only allow necessary traffic in. Only the Chief Executive Officer (CEO) and Chief Technology Officer (CTO) are allowed to login (via VPN) to the servers themselves, narrowing the possibility of a brute force password attack.

# **Database Server Security**

4HOnline maintains the database servers with the latest security patches and updates. All internal network traffic between the web and database servers is encrypted with TLS encryption to prevent any unauthorized computers from snooping database credentials. While public Internet traffic should never touch the database servers, 4HOnline runs anti-virus software on the database servers as an extra measure. All database servers run their own local firewalls that only allow necessary traffic in. Only the CEO and CTO are allowed to login (via VPN) to the servers themselves, narrowing the possibility of a brute force password attack.

# **Database Security**

Access to the databases is only allowed from authenticated users who are coming to the server through the VPN tunnel. Only the CEO and CTO are allowed to login directly to production databases. Developers are not allowed to login to production databases and each developer maintains their own username and password on the development databases. Each application also has a separate login to the database. 4HOnline uses fine-grained permissions and do not allow developers access to the data that they don't need. 4HOnline maintains logs of all logins.

# **Data Security**

All sensitive data is encrypted in the database using an AES-256 encryption algorithm. All passwords are "one-way hashed", meaning the hash itself cannot be decrypted to show a password. This is why 4HOnline has to reset passwords and cannot tell you what the existing password is.

# **Network Monitoring**

All network physical and virtual assets are monitored in real-time with a SIEM system. This system will alert system administrators immediately in the case of suspicious activity on a server or network device. 4HOnline runs weekly security vulnerability scans on each system on the network and immediately patch all units with manufacturer recommended/required updates.

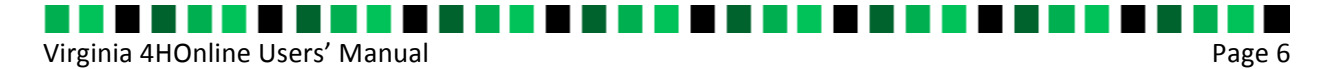

# **Database Backups**

All database backups are encrypted using AES encryption. The database logs are backed up every 30 minutes throughout the day with full backups being performed every night. 4HOnline currently maintains 30-minute steps of backups going back 2 weeks, full backups for 6 months. The data is archived to mirrored backup servers at the datacenter in addition to the local copies. Weekly full database backups are archived to a US based secure triple-replicated offsite backup service that provides an additional AES-256 encryption of the already AES-256 encrypted backups. Only the CEO and CTO have access to the archived backups.

# **Physical Security**

The 4HOnline servers are located at Data Foundry datacenters in Austin, Texas. Access to the cabinet requires passing through 4 stages of biometric authentication in addition to a personal ID check in order to get the key to the cabinet itself. More information is available at http://www.datafoundry.com/data-centers/

4HOnline takes the security of your data very seriously. The company understands the sensitivity of the data that they manage. 4HOnline does everything within its capacity to insure that the information is kept safe for your peace of mind as well as ours.

Used with permission from RegistrationMax LLC.

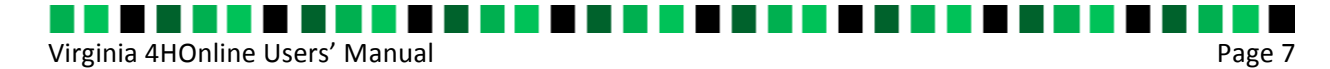

# How to Enroll in 4-H

4-H began over 100 years ago, and has since grown into the largest youth development program in the nation. 4-H prepares young people to be leaders in their community and around the world through hands-on experiences alongside their peers and caring adults. 4-H is delivered through the Cooperative Extension Service—reaching every corner of our nation. Community clubs, afterschool programs, school enrichment, camps/workshops, and special interest programs are all ways youth can be involved with the 4-H program.

Contact your local Extension Office to find out the 4-H programs offered in your area.

Select a club/activity in which you wish to participate and give it a try! Attend meetings, get involved!

Once you've selected a club/activity, you're ready to enroll in 4-H!

Enrollment is handled online through the 4-H Online system. https://virginia.4honline.com

However, if you don't have access to a computer or are having trouble navigating the system, please contact your local Extension Office to complete hard copies of the enrollment and authorization forms.

To utilize 4-H Online, you will need:

- A computer
- Internet access. If you need assistance accessing the internet, please contact your county Extension office.
- A valid e-mail address
- A web browser (Ex: Firefox, Google Chrome) Please note: Internet Explorer is not compatible with 4HOnline.

Your local Extension office or club leader will have detailed instructions on how to complete your online enrollment or click on this link: http://www.pubs.ext.vt.edu/4-H/4H-385/4H-385.html

Enrollment must be completed/updated annually.

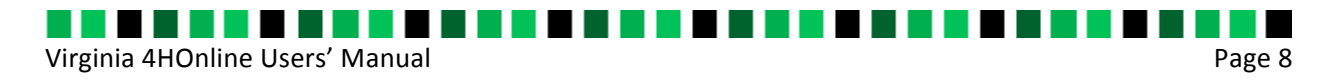

# **Processes and Help Sheets for Club Leaders & Families**

# How to Create a Family Account

A Family account must be created first. You will enroll each individual member under the family account.

- 1. Go to the 4H Online login screen at: https://va.4honline.com.
- 2. Select I need to set up a profile. A drop down menu will appear.
- 3. Select the county in which you wish to join/enroll.
- 4. Enter a valid family email address. \*E-mail addresses must be valid in order for you to have access to your enrollment information—it's your account login as well as how you receive information. If you do not have an email address, contact your local extension office for assistance.\*
- 5. Confirm your e-mail address.

| 4H@nline" "                                                                                                    | inia 4-H Youth Development                                                                                                    |
|----------------------------------------------------------------------------------------------------|----------------------------------------------------------------------------------------------------|
|                                                                                                    |                                                                                                    |
|                                                                                                    | Welcome to 4-H Online                                                                                                    |
| Virginie Dospenstve Extension programs and emp<br>expression, national orgin, political affiliation, rano,<br>by law. An equal rapportunity laffirmative action emp<br>and State University, Virginie State University, and<br>Compenstive Extension, Virginie Tech, Blacksburg | kynert an open to all regardess of sign, tolor, daubility, gender, gender (bertity, gender<br>religio, sexual olertadon, genetic information, veteren status, or any often basis protected<br>doyer, lasued in furtherance of Cooperative Extension aces, litepisa Polytectmic Institute<br>the U.S. Department of Agriculture cooperating. Essein J. Jones, Director, Veprin<br>Jones E. Prinston, Administrator, 1930 Extension Program, Vicpina State, Pressburg. |
| 0                                                                                                    | I tave a profie                                                                                                    |
|                                                                                                    | I need to setup a profile                                                                                                    |
| 0                                                                                                    | I tarpet my personnel                                                                                                    |
| Are you in a Military 4-H Club:                                                                                                    | 0                                                                                                    |
| County:                                                                                                    | Select your county                                                                                                    |
| (nai:                                                                                                    |                                                                                                    |
| Confirm Email:                                                                                                    |                                                                                                    |
| Last Name:                                                                                                    |                                                                                                    |
| Passwort:                                                                                                    | Min. of 8 characters, at least 1 number and 1 capital or non-alpha                                                                                                    |
| Confirm Password:                                                                                                    |                                                                                                    |
| Role:                                                                                                    | Fanily +                                                                                                    |
|                                                                                                    | Create Login                                                                                                    |
|                                                                                                    |                                                                                                    |
|                                                                                                    |                                                                                                    |
|                                                                                                    |                                                                                                    |
|                                                                                                    |                                                                                                    |
|                                                                                                    | 4EIReline percent by<br>evolution                                                                                                    |

- 6. Type in your parent/guardian/household last name. (This will be the name that appears on mailing labels—"The Smith Family" for example.)
- 7. Create your password must include letters and numbers/symbols with a minimum of 8 characters.
- 8. Click on Create Login.

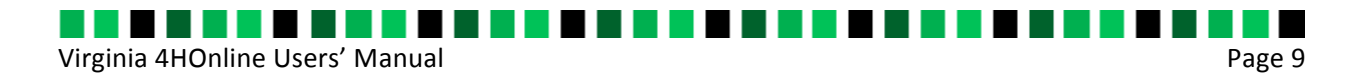

 This is the Family Information page. Fill in all your personal information correctly and completely. Make sure that you:

Choose your correspondence preference as either Mail or Email.

Check the Update Member Records box at this time. This will carry the information over amongst family members and it will not have to be re-entered for each person.

- Password Management is used only when you need to change your password.
- 11. Click on the Continue button at the bottom of the page.

| 4H@nline" Viginia 4-H Youth                                      | Development Prisport       |
|------------------------------------------------------------------|----------------------------|
| Logged in an 🛓 Smith                                             | 🖷 Note   🗐 Ny Nesder List  |
| Ced Cera Endificacy Fanks Fanks Selarge                          | Lige Helico<br>Iformation  |
| Profile in                                                       | formation Required Fields  |
| - Email: abcys@                                                  | nyenal.com joe@itonine.com |
| •Last Name: Smith                                                |                            |
| Mailing Address:                                                 |                            |
| • Citys                                                          |                            |
| State: Virginia                                                  | •                          |
| -Dp Code:                                                        | 1226                       |
| Correspondence Preference: Mail                                  |                            |
| +4.8 County: Madison                                             | • •                        |
| Update member records with the same address                      |                            |
| Password                                                         | Vanagement                 |
| Current Password                                                 |                            |
| New Pessacri                                                     |                            |
| Corfirm New Pessecrit                                            |                            |
| Updati                                                           | e Password                 |
| Card                                                             | nue >>                     |
| Delete Family<br>Only delete a family if they will never return. |                            |

# How to Add a New Youth Enrollment

- 1. Log into the Family Account.
- 2. From the member list page, In the drop down box under Add a New Family Member, select Youth and click on Add Member.

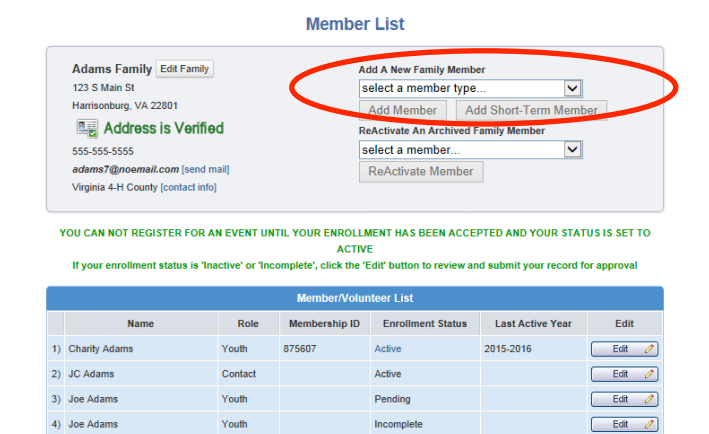

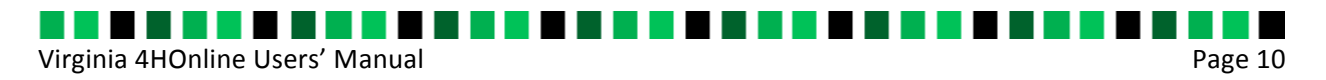

3. The next screen is the Youth Personal Information screen. Fill in all information for this member correctly and completely. Fields with the red star or that are bold are required, other fields are to be filled in as appropriate.

#### **Important Fields:**

- If the youth has a DIFFERENT email address than the family one entered at login, enter it in the top box.
- If his/her last name is different than the parent/guardian/household name, make that change on this page.
- For the Years in 4-H, enter 1 if this is the first year otherwise enter number of years.
- If there are parents/guardians that do not live in the same residence as you, you may enter their mailing information under Secondary Household.

| .⊛<br>Personal<br>Informatio                  | e 0<br>Additional Participation<br>n Information |                   |
|-----------------------------------------------|--------------------------------------------------|-------------------|
| Youth F                                       | Personal Information                             |                   |
| F                                             | Profile Information                              | • Required Fields |
| Email:                                        | lamme@me.com                                     | joe@4honline.com  |
| • First Name:                                 |                                                  |                   |
| Middle Name:                                  |                                                  |                   |
| • Last Name:                                  | Carter                                           |                   |
| Suffic                                        |                                                  |                   |
| Preferred Name:                               |                                                  |                   |
| Mailing Address:                              | Po Box 1                                         |                   |
| Maiing Address 2:                             |                                                  |                   |
| • City:                                       | Madison                                          |                   |
| • State:                                      | Virginia 🔹                                       |                   |
| • Zip Code:                                   | 22727-0001                                       | 12345             |
| • Birth Date:                                 |                                                  | mm/dd/yyyy        |
| • Gender:                                     | Select gender                                    |                   |
| + Primary Phone:                              | 540-123-4567                                     | 555-555-1234      |
| Correspondence Preference:                    | Email                                            |                   |
| Cell Phone:                                   |                                                  | 555-555-1234      |
| You wish to receive notices via text message: | Select your provider                             |                   |
| Years in 4-H:                                 | 1                                                | *                 |
| Parent 1 First Name:                          |                                                  |                   |
|                                               |                                                  |                   |

- Ethnicity if you consider yourself/child to be a part of the Hispanic culture, mark yes. You may choose any of the other options listed below or mark Prefer Not to State. The choice is yours.
- Choose your residence.
- Complete the Military Service of Family only if it applies.
- Select your child's current grade in school.
- Text messaging: This is optional. Enter a cell number, check the box if you are willing to receive text messages via 4-H Online, and choose your provider from the list. Texts will be used for last minute meeting notices and other priority information, only from

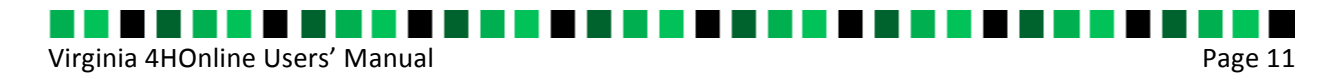

county staff, not auto-generated through the program. Standard text message charges may apply; see your carrier for details.

- Be sure to enter an emergency contact name and at least one phone number (required fields). This should be someone OTHER than a parent, if possible. Parents are always contacted first, but who should be called if the parents are not available?
- When you have completed this page, click Continue. This brings you to the Additional Information page.

| You are now at the Authorizations and Releases page                                  | Henitaret and Deet Exploration                                                                                                    |
|--------------------------------------------------------------------------------------|----------------------------------------------------------------------------------------------------|
| 1. All fields are required.                                                          | Logged in as 🕹 Carter: Iam 🖷 Home   🕅 Ny Member List                                                                                                    |
| <ol> <li>Select an option if there is a choice, or check the I agree box.</li> </ol> | Envolment Member Settings                                                                                                    |
| 3. You MUST check a box on the                                                       | Additional Information                                                                                                    |
| o Equine Waiver                                                                      | Approval/Emergency Authorization                                                                                                    |
| o Media Release                                                                      | If the participant is under 16, parentalguardians must sign in the space provided. If you are over the age of 18, please sign for yourself. If<br>you cannot sign this due to religious reasons, you must contact your Extension office to obtain a legal waiver that must be signed. If this<br>section is not signed, participation in the 4-H                                                                                                    |
| o Privacy Statement                                                                  | eventiachity will not be allowed. You must contact your Extension office if there is a change in health status after<br>submitting this form.                                                                                                    |
| o Code of Conduct.                                                                   | 1.1 give my permission for the participant named on this form to attend the designated 4-H program. He / She has permission to<br>participate in all activities which may include swimning and other water sports under the supervision of lifeguard(s) and to take part<br>in other scheduled activities such as frearm safety, honemanship, anchery, bur ropes, physical activity/exercise and related<br>activities under the supervision of instructors, subject to limbitions noted herein.                                          |
| You will not be able to move forward without these fields being completed.           | 2. I hereby give permission to the medical staff person selected by the event/activity director to order 74-ays, routine tests and treatment for my child (or for myself #1 am a participant over 18 years old) as medically necessary. I also give permission for the participant to receive over-the-counter medication as needed under the guidance of the medical staff person. I understand that all attempts will be made to notify parents/guardians of any serious injury or illress to their child. If I cannot be reached in an |
| 4. Digital Signatures                                                                | energency, I hereby give permission to the medical staff person to hospitalize, service proper teatment for, and to order rightcon<br>and/or anesthesia and/or surgery for neitor the participant named on this form. This form may be photocopied for use outside of the<br>event/to:tivity location.<br>3. I understand and agree to abide with any restrictions placed on my activities according to this form.                                                                                                    |
| o Enter both the name of the                                                         | By checking this box, Lindicate that I have read and agree to the above statements.                                                                                                    |
| parent/guardian and the                                                              | Member Signature REQUIRED                                                                                                    |
| youth. Both fields must be                                                           | Parent Guardian Signature REQUIRED                                                                                                    |
| filled in before you can click                                                       | Equine Release. Waiver, and Indemnification Statement                                                                                                    |
| the "Continue" button.                                                               |                                                                                                    |

By logging on with your user ID and password, you are indicating that you are the correct person to agree to the terms.

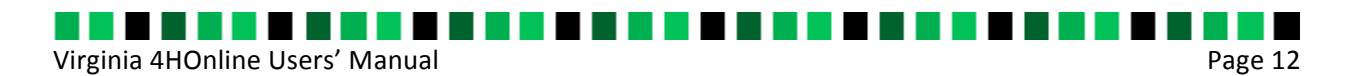

- 5. Additional Information
  - o Type in Office Held if applicable.
  - o T-shirt Size
- 6. When you have completed this page, click Continue.

You are now at the Health page

- 7. Please provide detailed health information for determining appropriate supervision, support, and accommodations.
- 8. Be sure to include all persons with permission to pick-up the youth from a 4-H event. ONLY the people listed will be allowed to pick-up the youth from a 4-H event or activity.
- 9. When you have completed this page, click "Continue."

You are now at the Clubs/Projects/Groups page. This is where you will select a 4-H club and projects for the current 4-H year.

#### Clubs

- 10. Click on the Club tab.
- 11. Select the correct club from the drop down menu and click on it.
- 12. Select Add Club.

What if I belong to more than one club?

13. If your child is a member of more than one club, add the next one the same way.

|           |                                                              | 🖶 Home   📰 My Membe |
|-----------|--------------------------------------------------------------|---------------------|
| Enrollmen | Member Settings                                              |                     |
|           | Personal Additional Health Form Participation<br>Information |                     |
| CI        | ibs Projects Groups                                          |                     |
| Select a  | ninimum of 1 club(s) and a maximum of 8 club(s)              |                     |
|           | Add a Club                                                   |                     |
|           | Select a Club: Select a club                                 | •                   |
|           | Add Club                                                     |                     |
|           | Club List                                                    | (New Loo            |
|           | Club                                                         | Edit                |
| Primary   |                                                              | Delet               |
| Primary   | Centaurs                                                     |                     |

14. If your child is a member of more than one club, you will need to select a primary club. Click on the dot next to their primary club.

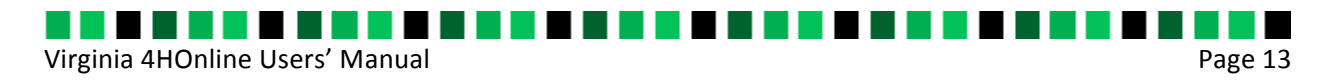

15. Click the Continue button.

#### Projects

- 16. Click on the Projects tab.
- 17. Under Select a Project, click on the drop down menu and select the first project for this youth.
- Years in Project must have 1 for 1st year members.
- For returning members, the years are automatically updated.
- 19. Click on Add Project.
- 20. For each additional project that you want to add, repeat the steps above.

#### Groups

This tab is used when you belong to a group that is not an organized club. For example: you are part of the County Youth Leadership Council that is not a club, but a 4-H group. Your local Extension office can help you determine if you need to use this tab.

Once you have entered all your clubs, project(s), and groups, click on Submit Enrollment and you are done!

|                              | Personal<br>Information | Additional<br>Information | Health Form | Participation |              |           |
|------------------------------|-------------------------|---------------------------|-------------|---------------|--------------|-----------|
| Clubs                        | Projects                | Activitie                 | 28          | Awards        | Groups       |           |
| Select a minimum of 1 projec | ct(s) and a maximum     | of 50 project(s           | )           |               |              |           |
|                              |                         | Add a                     | Project     |               |              |           |
|                              | Select a Club: 4        | -H Craft Club             | )           |               | $\checkmark$ |           |
|                              | Select a Project:       | Select a proje            | ct          |               | $\checkmark$ |           |
|                              | Years in Project: 1     | $\checkmark$              |             |               |              |           |
|                              |                         | Add I                     | Project     |               |              |           |
|                              |                         | Proje                     | ct List     |               |              | [New Look |
| Club                         |                         | Project                   |             | Years in      | n Project    | Edit      |
| 4-H Craft Club               | 4-H Other               |                           |             | 1             |              | Edit      |

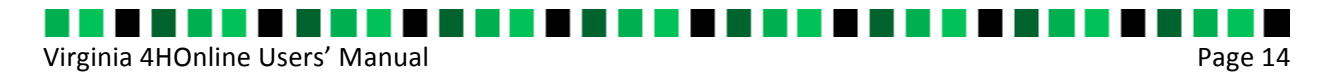

### I have another youth in my family I need to enroll

If there is another youth (or an adult leader) in your family enrolling in 4-H, you will need to repeat this process for them. There is an option to Copy Parent Information from Another Youth Record drop box that will shorten the process some for the second (and beyond) youth.

### My enrollment(s) are done. Now What?

Once your enrollment has been submitted, it is sent to the Unit Extension Office to be approved. You should get a message back indicating your enrollment has been submitted. If there are any problems with your enrollment – incorrect or missing information, etc. – you will get an e-mail with instructions for logging back in (with the same email/password you set up) and correcting those. If there are no problems, you will receive an e-mail stating that you have been accepted and will have access online to your enrollment to make any updates throughout the 4-H year.

Keep your login (family email address) and password handy so that you can log in to the program and update your records as needed.

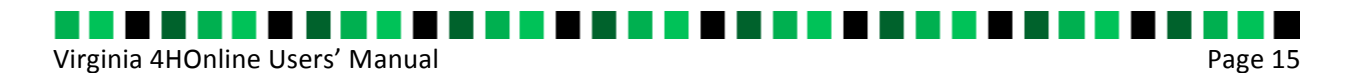

### How to Add a New Volunteer Enrollment

Determine what type of volunteer you are. Use the <u>Volunteer Position Descriptions &</u> <u>Screening Requirements</u> chart found on page 8

If you are new to 4HOnline, and do not already have a family profile, follow the steps on How to Create a Family Account

If you have a family account, login to 4HOnline at: <u>http://va.4honline.com</u>

Once you create your account, or login to your family account:

1. In the drop down box under Add a New Family Member, select adult and click on Add Member.

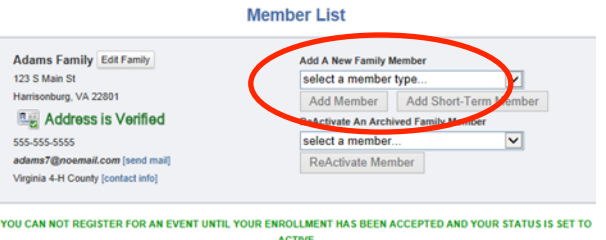

ACTIVE f your enrollment status is Thactive' or 'Incomplete', click the 'Edit' button to review and submit your record for approval

|    |               |         | Member/Volur  | nteer List        |                  |        |
|----|---------------|---------|---------------|-------------------|------------------|--------|
|    | Name          | Role    | Membership ID | Enrollment Status | Last Active Year | Edit   |
| 1) | Charity Adams | Youth   | 875607        | Active            | 2015-2016        | Edit 🥖 |
| 2) | JC Adams      | Contact |               | Active            |                  | Edit 🧷 |
| 3) | Joe Adams     | Youth   |               | Pending           |                  | Edit 🧷 |
| 4) | Joe Adams     | Youth   |               | Incomplete        |                  | Edit 🧷 |

Personal Additional Participatio

 The next screen is the Adult Personal Information screen. Fill in all information correctly and completely. Fields with the red star or that are bold are required, other fields fill in as appropriate.

Important Areas:

- If the adult has a DIFFERENT e-mail address than the family one entered at login, enter it in the top box.
- If their last name is different than the household name, make that change on this page.

| Adult P                              | ersonal Information |                                     |
|--------------------------------------|---------------------|-------------------------------------|
|                                      |                     |                                     |
| P                                    | Profile Information | <ul> <li>Required Fields</li> </ul> |
| Emait                                | lamme@me.com        | joe@4honline.com                    |
| Prefic                               |                     |                                     |
| • First Name:                        |                     |                                     |
| Middle Name:                         |                     |                                     |
| Last Name:                           | Carter              |                                     |
| Suffic                               |                     |                                     |
| Preferred Name:                      |                     |                                     |
| Job Title:                           |                     |                                     |
| Organization Title:                  |                     |                                     |
| <ul> <li>Mailing Address:</li> </ul> | Po Box 1            |                                     |
| Mailing Address 2:                   |                     |                                     |
| • City:                              | Madison             |                                     |
| • State:                             | Virginia 🔹          |                                     |
| • Zip Code:                          | 22727-0001          | 12345                               |
| Birth Date:                          | 2                   | mm'ddlyyyy                          |
| • Gender:                            | Select gender       |                                     |
| Primary Phone:                       | 540-123-4567        | 555-555-1234                        |

Virginia 4HOnline Users' Manual

- Choose your correspondence preference
- Text messaging: This is optional. Enter a cell number, check the box if you are willing to receive text messages via 4-H Online and choose your provider from the list. Texts will be used for last minute meeting notices and other priority information, only from county staff, not auto-generated through the program. Standard text message charges may apply; see your carrier for details.

Page 16

- For the Years in 4-H, enter 1 if this is the first year otherwise enter number of years
- Be sure to enter an emergency contact name and at least one phone number (required fields). This should be someone OTHER than a parent, if possible. Parents are always contacted first, but who should be called if the parents are not available?
- Date last trained Please provide the date of your most recent volunteer training
- Ethnicity if you consider yourself/child to be a part of the Hispanic culture, mark yes. You may choose any of the other options listed below or mark prefer not to state. The choice is yours.
- Choose your residence
- Complete the Military Service of Family only if it applies.
- When you have completed this page, click Continue.
- This brings you to the Additional Information Page.

You are now at the Additional Information page

- 3. All fields listed below are required.
  - o Approval/Emergency authorization
  - o Enrollment Agreement
  - o Equine Waiver Release
  - o Privacy statement
  - o Standards of Behavior
  - o Volunteer Self-Disclosure
  - o Media release
- 4. Select an option if there is a choice, or check the I agree... box.

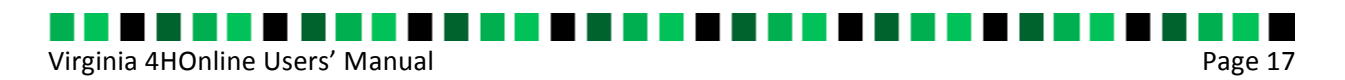

- 5. You will not be able to move forward without these fields being completed.
- 6. Only the volunteer enrolling can provide consent and digital signatures. By logging on with your user ID and password, you are indicating that you are the correct person to agree to the terms.
- 7. Complete all Additional Information fields
- 8. When you have completed this page, click Continue.

You are now at the Clubs/Projects/Groups page. This is where you will select a 4-H club/project you are volunteering with for the current 4-H year.

#### Clubs

- 9. Click on the Club tab
- 10. Select the correct club from the drop down menu and click on it.
- 11. Select your volunteer type/role
- 12. Select Add Club.

| Clubs   | Projects                   | Groups            |                |          |
|---------|----------------------------|-------------------|----------------|----------|
|         |                            |                   |                |          |
|         |                            | Add a Clu         | b              |          |
|         | Select a Club: S           | elect a club      | ۲              |          |
|         | Select a Volunteer Type: S | elect a volunteer | type           |          |
|         |                            | Add Club          |                |          |
|         |                            | Club List         |                | [New Loo |
| Drimony | Club                       |                   | Volunteer Type | E        |

#### What if I volunteer for more than one club?

If you volunteer for more than one club, add the next one following the steps listed above.

- 13. Click on the dot next to your primary club.
- 14. Click the Continue button.

#### Projects

- 15. Click on the Projects tab
- 16. Under Select a Project click on the drop down menu and select the first project for this volunteer.

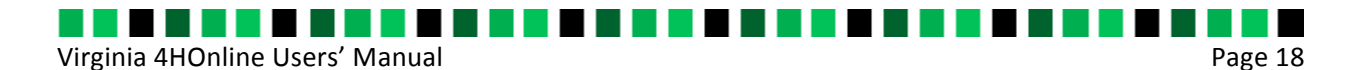

- 17. Years in Project must have 1 for 1st year members.
- For returning members, the years are automatically updated.
- 18. Click on Add Project.
- 19. For each additional project that you want to add, repeat the steps above.

#### Groups

- This tab is used when you belong to a group that is not an organized club. For example: you are part of the County youth leadership council that is not a club, but a 4-H group. Your local extension office can help you determine if you need to use this tab.
- 21. Once you have entered all your clubs, project(s), and groups you can to click on Submit Enrollment and you are done!

#### My enrollment (s) are done. Now What?

Once your enrollment has been submitted, it is sent to the Unit Extension Office to be approved. You should get a message back indicating your enrollment has been submitted. If there are any problems with your enrollment – incorrect or missing information, etc. – you will get an e-mail with instructions for logging back in (with the same email/password you set up) and correcting those. If there are no problems, you will receive an e-mail stating that you have been accepted and will have access online to your enrollment to make any updates throughout the 4-H year.

Keep your login (family email address) and password handy so that you can log in to the program and update your records whenever you need to.

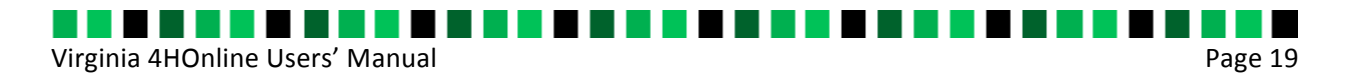

# How to Login to an Existing Family Account

- 1. Go to va.4honline.com
- 2. The system will default to the option I have a profile. Enter your email address and password.
- 3. Leave your role as Family and click Login.

| Hennine Virg                                                                                                    | inia 4-H Youth Development                                                                                                    |
|----------------------------------------------------------------------------------------------------|----------------------------------------------------------------------------------------------------|
|                                                                                                    | Welcome to 4-H Online                                                                                                    |
| Virginia Cooperative Extension programs and em,<br>expression, national orgin, politic al affiliation, race<br>by law. An equal opportunity/affirmative action em<br>and State University, Virginia State University, an<br>Cooperative Extension, Virginia Tech, Blacksburg | ployment are open to all, regardless of age, color, disability, gender, gender identity, gender<br>, religion, sexual orientation, genetic information, veteran status, or any other basis protected<br>ployer. Issued in furtherance of Cooperative Extension work, Virginia Polytechnic Institute<br>d the U.S. Department of Agriculture cooperating. Edwin J. Jones, Director, Virginia<br>;; Jewel E. Hairston, Administrator, 1890 Extension Program, Virginia State, Petersburg. |
| ۲                                                                                                    | I have a profile                                                                                                    |
| 0                                                                                                    | I need to setup a profile                                                                                                    |
| U                                                                                                    | I forgot my password                                                                                                    |
| Email:                                                                                                    |                                                                                                    |
| Password:                                                                                                    |                                                                                                    |
| Role:                                                                                                    | Family                                                                                                    |
|                                                                                                    | Login                                                                                                    |
|                                                                                                    |                                                                                                    |
|                                                                                                    |                                                                                                    |
|                                                                                                    |                                                                                                    |
|                                                                                                    |                                                                                                    |
|                                                                                                    | 4H®nline Registration<br>powered by<br>4HOnline                                                                                                    |

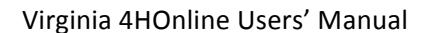

# How to Log into a Club Account

- 1. Only those who are enrolled as long term volunteers are given club access
- 2. If you are an enrolled long term volunteer contact your local Extension office and ask them to give you permission to access the club
- 3. Extension staff and/or the 4-H club leader must approve your request for Club access
- 4. You will receive confirmation of access and a password (different from your family login password). This is the password you will use to log into your club account.
- 5. Once you have permission to access the club, login via: <u>https://va.4honline.com</u>
- 7. This screen on the right will appear
- 8. Find your name under Select Profile
- 9. Once you select your name the club will automatically fill in
- 10. Enter the case sensitive club password.
- 11. Click Login to Club
- 12. This will take you to your club screen/ dashboard
- 13. The first screen is to confirm any members needed club approval

| 4H@nline                    | Virginia 4-H Youth Development | (@ Logout                   |
|-----------------------------|--------------------------------|-----------------------------|
| Logged in as 🚢 Holmes       |                                | Change Password             |
| Welcome to Virginia 4-HI    |                                |                             |
| My Meetings                 |                                |                             |
| Announcements & Newsletters |                                | Continue to Family <b>D</b> |
| Club Leader Login           |                                |                             |
| Calant a sufficient         | Passwo                         | Login to Club               |

Page 20

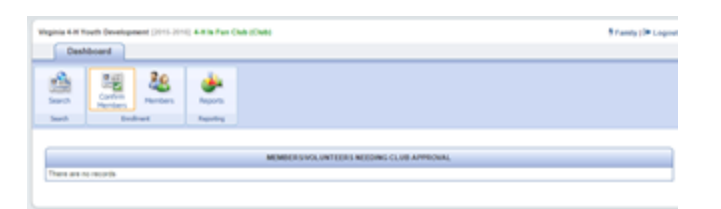

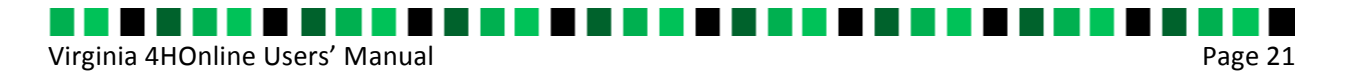

# **Running Member Reports**

# **Running Member Reports – From Club Account**

For all member reports, you need to login to 4HOnline, and then login to the club. Once at the club dashboard, select search

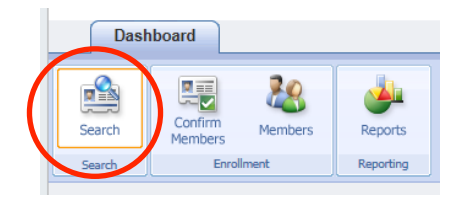

This will bring you to a list of club members. Use this as the Home page for running member reports.

|                      | empers/volunteers                                                                                                   |      |                                  |                                                               |                                                |                                      |                                                       |                                               |                                                                                                    |                                                                            |                                                                          |                         |
|----------------------|----------------------------------------------------------------------------------------------------|------|----------------------------------|---------------------------------------------------------------|------------------------------------------------|--------------------------------------|-------------------------------------------------------|-----------------------------------------------|----------------------------------------------------------------------------------------------------|----------------------------------------------------------------------------|--------------------------------------------------------------------------|-------------------------|
| Key                  | yword(s) (4-H Age, A                                                                                                | ddre | ss, Birthda                      | ate, Email, Firs                                              | t Name, Pref                                   | erred Name                           | , Last Nan                                            | ne, Primary                                   | Phone)                                                                                                    |                                                                            |                                                                          |                         |
| Search Clear Filters |                                                                                                    |      |                                  |                                                               |                                                |                                      |                                                       |                                               |                                                                                                    |                                                                            |                                                                          |                         |
|                      |                                                                                                    |      |                                  |                                                               |                                                |                                      |                                                       |                                               |                                                                                                    |                                                                            |                                                                          |                         |
| Eni                  | rollment Date                                                                                                    |      |                                  |                                                               |                                                |                                      |                                                       |                                               | Flagged                                                                                                    |                                                                            | Gender                                                                   |                         |
| Fror                 | m 📃 🗵 1                                                                                                    | То   |                                  | Z Cle                                                         | ar Dates                                       |                                      |                                                       |                                               | Yes                                                                                                    | No                                                                         | 🗌 Male 📃 Female                                                          |                         |
|                      |                                                                                                    |      |                                  |                                                               |                                                |                                      |                                                       |                                               |                                                                                                    |                                                                            |                                                                          |                         |
| Rol                  | le                                                                                                    |      |                                  | Statu                                                         | S                                              |                                      |                                                       |                                               |                                                                                                    |                                                                            | V                                                                        | olunteer                |
|                      | Adult 🗌 Contact 🗌                                                                                                   | Cust | om 🗌 Y                           | outh 🗌 Ac                                                     | tive 📃 Arch                                    | ived 📃 Ina                           | ctive 🔲 I                                             | ncomplete                                     | Not Participating                                                                                           | Pending                                                                    | Short-Term                                                               | Yes 🗌 N                 |
|                      |                                                                                                    |      |                                  |                                                               |                                                |                                      |                                                       |                                               |                                                                                                    |                                                                            |                                                                          |                         |
|                      |                                                                                                    |      |                                  |                                                               |                                                |                                      |                                                       |                                               |                                                                                                    |                                                                            |                                                                          |                         |
| 5.0                  | acords returned                                                                                                    |      |                                  |                                                               |                                                |                                      |                                                       |                                               |                                                                                                    |                                                                            |                                                                          |                         |
| 5 re                 | ecords returned                                                                                                    |      |                                  |                                                               |                                                |                                      |                                                       |                                               |                                                                                                    |                                                                            |                                                                          |                         |
| 5 re                 | acords returned                                                                                                    |      |                                  |                                                               |                                                |                                      |                                                       |                                               |                                                                                                    |                                                                            |                                                                          |                         |
| 5 re                 | ecords returned                                                                                                    | List | Add                              | Family                                                        |                                                |                                      |                                                       |                                               |                                                                                                    |                                                                            |                                                                          |                         |
| 5 re                 | acords returned                                                                                                    | List | Add                              | Family                                                        |                                                |                                      |                                                       |                                               |                                                                                                    |                                                                            |                                                                          |                         |
| 5 re<br>Fl           | acords returned                                                                                                    | List | Add                              | Family                                                        |                                                | мем                                  | 3ERS/VOL                                              | UNTEERS                                       |                                                                                                    |                                                                            |                                                                          |                         |
| 5 nd<br>Fl           | ag Options Email I                                                                                                  | List | Add                              | Family<br>Member #                                            | Status                                         | MEM<br>4H Age                        | BERS/VOL                                              | UNTEERS                                       | Primary Club                                                                                                | Enrollment                                                                 | Approved                                                                 | Login                   |
| 5 ne<br>Fl           | ag Options Email I<br>Name<br>Adams, Charity                                                                        | List | Add<br>Years<br>2                | Family<br>Member #<br>875607                                  | Status<br>Active                               | MEMI<br>4H Age<br>14                 | BERS/VOLI<br>Role<br>Youth                            | UNTEERS<br>Gender<br>Female                   | Primary Club<br>4-Honey Club II                                                                             | Enrollment<br>Oct 05, 2015                                                 | Approved<br>Nov 04, 2015                                                 | Login<br>Login          |
| 5π<br>FI             | lag Options Email I Name Adams, Charity Adams, Pete                                                                 | List | Add<br>Years<br>2<br>2           | Family<br>Member #<br>875607<br>1485784                       | Status<br>Active<br>Active                     | MEMI<br>4H Age<br>14<br>9            | BERS/VOLI<br>Role<br>Youth<br>Youth                   | UNTEERS<br>Gender<br>Female<br>Male           | Primary Club<br>4-Honey Club II<br>4-Honey Club II                                                          | Enrollment<br>Oct 05, 2015<br>Nov 13, 2015                                 | Approved<br>Nov 04, 2015<br>Nov 13, 2015                                 | Login<br>Login<br>Login |
| FI                   | Adams, Charlty<br>Adams, Charlty<br>Adams, Charlty<br>Adams, Pete                                                   | List | Add<br>Years<br>2<br>2<br>1      | Family<br>Member #<br>875607<br>1485784<br>1498958            | Status<br>Active<br>Active<br>Active           | MEMI<br>4H Age<br>14<br>9            | BERSWOLI<br>Role<br>Youth<br>Youth<br>Youth           | UNTEERS<br>Gender<br>Female<br>Male<br>Female | Primary Club<br>4-Honey Club II<br>4-Honey Club II<br>4-Honey Club II                                       | Enrollment<br>Oct 05, 2015<br>Nov 13, 2015<br>Nov 17, 2015                 | Approved<br>Nov 04, 2015<br>Nov 13, 2015<br>Nov 17, 2015                 | Login<br>Login<br>Login |
| FI                   | ag Options Email I<br>Email Adams, Charity<br>Adams, Charity<br>Adams, Pete<br>Appleton, Maggie<br>Flowers, Brandon | List | Add<br>Years<br>2<br>2<br>1<br>1 | Family<br>Member #<br>875607<br>1485784<br>1498958<br>1610724 | Status<br>Active<br>Active<br>Active<br>Active | MEMI<br>4H Age<br>14<br>9<br>11<br>0 | BERS/VOLU<br>Role<br>Youth<br>Youth<br>Youth<br>Adult | VITEERS<br>Gender<br>Female<br>Male<br>Male   | Primary Club<br>4-Honey Club II<br>4-Honey Club II<br>4-Honey Club II<br>4-Honey Club II<br>4-Honey Club II | Enrollment<br>Oct 05, 2015<br>Nov 13, 2015<br>Nov 17, 2015<br>Feb 29, 2016 | Approved<br>Nov 04, 2015<br>Nov 13, 2015<br>Nov 17, 2015<br>Feb 29, 2016 | Login<br>Login<br>Login |

Follow the steps listed at the reports below for specific forms.

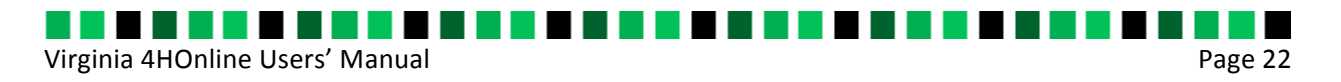

# How to Run Member Reports – From Family Account

- 1. Login to a family account
- 2. Find Member Reports box on the Member List page
- 3. Select the Member's name and the report. The report will show in PDF format

| Flow    | ers Family Edit Family                                                                    |                 | A                                                        | Add A New Family Member                                               |                               |                       |  |  |  |
|---------|-------------------------------------------------------------------------------------------|-----------------|----------------------------------------------------------|-----------------------------------------------------------------------|-------------------------------|-----------------------|--|--|--|
| 12 Gri  | mmauld Pl.                                                                                |                 | s                                                        | select a member type 🗸                                                |                               |                       |  |  |  |
| Hernde  | on, VA 20171                                                                              |                 |                                                          | Add Member Add Short-Term M                                           |                               |                       |  |  |  |
|         | Address is Not Ve                                                                         | rified          | R                                                        | ReActivate An Archived Family Member                                  |                               |                       |  |  |  |
| 703-55  | 5-5309                                                                                    |                 | s                                                        | select a member                                                       |                               |                       |  |  |  |
| bflow   | Dnoemail.com [send mail                                                                   | 1               |                                                          | ReActivate Member                                                     |                               |                       |  |  |  |
| Virgini | a 4-H County [contact info]                                                               |                 |                                                          |                                                                       |                               |                       |  |  |  |
| lf you  | enrollment status is 'Ina                                                                 | ictive' or 'Ind | complete', click the 'l                                  | Edit' button to review a                                              | nd submit your record         | d for approva         |  |  |  |
| lf your | enrollment status is 'Ina                                                                 | Role            | omplete', click the 'l<br>Member/Volue<br>Membershin ID  | Edit' button to review a nteer List                                   | nd submit your record         | d for approva<br>Edit |  |  |  |
| If your | enrollment status is 'Ina<br>Name<br>n Flowers                                            | Role<br>Adult   | Member/Volue<br>Member/Volue<br>Membership ID<br>1610724 | Edit' button to review a<br>nteer List<br>Enrollment Status<br>Active | Last Active Year              | d for approva<br>Edit |  |  |  |
| If your | enroliment status is 'Ina<br>Name<br>n Flowers<br>er Reports<br>er: Select a member       | Role<br>Adult   | Member/Volut<br>Membership ID<br>1610724                 | Edit' button to review a<br>nteer List<br>Enrollment Status<br>Active | Last Active Year<br>2015-2016 | d for approva         |  |  |  |
| If your | errollment status is 'Ina<br>Name<br>er Reports<br>er: Select a member<br>t:              | Role<br>Adult   | Member/Volut<br>Member/Volut<br>Membership ID<br>1610724 | Edit' button to review a<br>nteer List<br>Enrollment Status<br>Active | Last Active Year<br>2015-2016 | Edit                  |  |  |  |
| If your | enrollment status is 'Ina<br>Name<br>n Flowers<br>er Reports<br>er: select a member<br>t: | Role<br>Adult   | Member/Volur<br>Member/Volur<br>Membership ID<br>1610724 | Edit button to review a<br>nteer List<br>Enrollment Status<br>Active  | Last Active Year<br>2015-2016 | Edit                  |  |  |  |
| If your | enrollment status is 'Ine<br>Name<br>n Flowers<br>er Reports<br>er: Select a member<br>t: | Role<br>Adult   | Member/Volur<br>Membership ID<br>1610724                 | Edit' button to review a<br>nteer List<br>Enrollment Status<br>Active | Last Active Year<br>2015-2016 | Edit                  |  |  |  |

Keep in mind - Both the Health Form and Authorization form are needed if a member needs medical attention. This is due to the fact that the permission to treat is found on the authorization form, and the health information is found on the health form.

# How to Access and Print Authorization Forms (Individual)

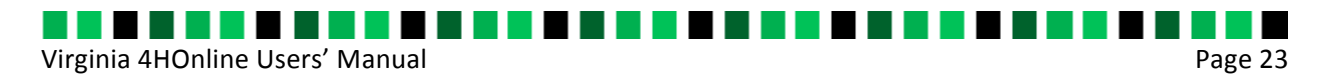

Follow the steps above under <u>Running Member Reports</u>. Under the Report drop down menu, select "Authorization Form"

# How to Access and Print Authorization Forms (Multiple)

- On the Enrollment Home page search for members you wish to run the authorization forms for, and flag their names
- 2. Click on Reports
- 3. Select Standard Reports
- Click on Member-Authorization form – Youth/Adult Flagged (you can select Adult member or Youth member)
- 5. The report will appear in a preview format. You can save it as a PDF or Excel format, or print the document.

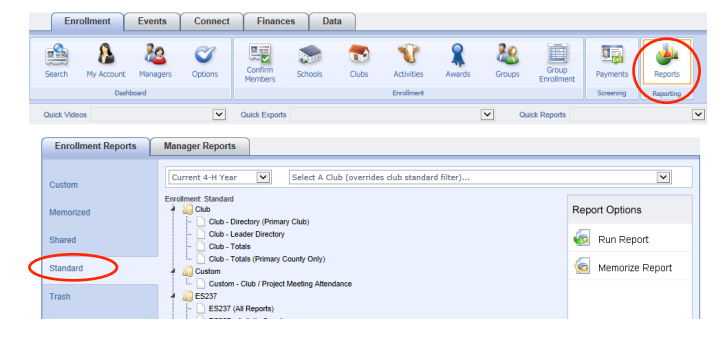

|   | 🛄 📄 Group - Totals                                             |
|---|----------------------------------------------------------------|
| 4 | Member                                                         |
|   | ··· D Member - Active                                          |
|   | Member - Authorization Form (Adult Member Flagged)             |
|   | Member - Authorization Form (Adult Member)                     |
|   | Member - Authorization Form (Youth Member Flagged)             |
|   | <ul> <li>Member - Authorization Form (Youth Member)</li> </ul> |
|   | Member - Authorization Form (Youth Short-Term Member Flagged)  |
| - |                                                                |

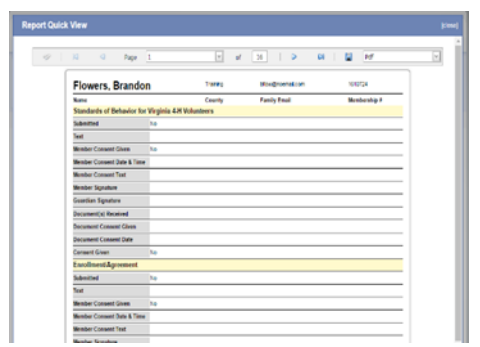

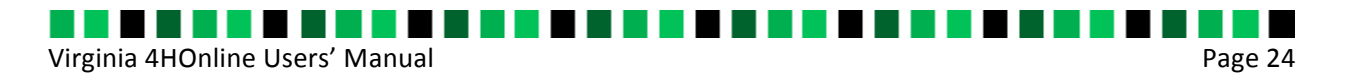

# How to Access and Print Health Form (Individual)

Follow the steps above under <u>Running Member Reports</u>. Under the Report drop down menu, select Health Form

# How to Access and Print Health Form (Multiple)

- On the Enrollment Home page search for members you wish to run the health forms for, and flag their names
- 2. Click on Reports
- 3. Select Standard Reports
- Click on Member-Health form Youth/Adult Flagged (you can select Adult member or Youth member)

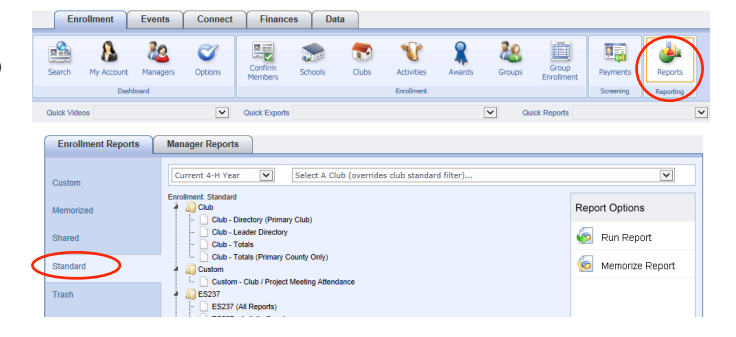

| • 🕼 | Me  | mber                                                          |
|-----|-----|---------------------------------------------------------------|
| -   | · 🗋 | Member - Active                                               |
| -   | · 🗋 | Member - Authorization Form (Adult Member Flagged)            |
| -   | · 🗋 | Member - Authorization Form (Adult Member)                    |
| -   | · 🗋 | Member - Authorization Form (Youth Member Flagged)            |
| -   | · 🗋 | Member - Authorization Form (Youth Member)                    |
| -   | · 🗋 | Member - Authorization Form (Youth Short-Term Member Flagged) |
| -   | · 🗋 | Member - Fair Registration Form (Youth Member Flagged)        |
| -   | · 🗋 | Member - Fair Registration Form (Youth Member)                |
| -   | · 🗋 | Member - Health Form (Adult Member Flagged)                   |
| -   | · 🗋 | Member - Health Form (Adult Member)                           |
| -   | ·   | Member - Health Form (Youth Member Flagged)                   |
| -   | · 🗋 | Member - Health Form (Youth Member)                           |
| -   | · 🗋 | Member - Health Form (Youth Short-Term Member Flagged)        |
| -   | · 🗋 | Member - Health Form (Youth Short-Term Member)                |

5. The report will appear in a preview format. You can save it as a PDF or Excel format, or print the document.

| NO O P                                                                                                    | ge 1           | V                | uf 10   0                                                                                                    | 04 I         |                     |
|----------------------------------------------------------------------------------------------------|----------------|------------------|----------------------------------------------------------------------------------------------------|--------------|---------------------|
| Member - Health                                                                                                    | Form           |                  |                                                                                                    |              | 4-H Year: 2015-2016 |
| Flowers, Bra                                                                                                    | ndon           | Traini           | ina                                                                                                    | thuộng       | enali com           |
| Nane                                                                                                    |                | County           |                                                                                                    | Family En    | Nal .               |
| Fast Name                                                                                                    | Cranker.       |                  | Middle Name                                                                                                    |              |                     |
| and Manton                                                                                                    | Finance        |                  | Job 14b                                                                                                    |              |                     |
| Organization Title                                                                                                  |                |                  | Mailing Address                                                                                                    | 12 Community | 3                   |
| Mailing Address 2                                                                                                   |                |                  | City                                                                                                    | POINT        |                     |
| State                                                                                                    | NA.            |                  | Zip Code                                                                                                    | 20171        |                     |
| Danth Curle                                                                                                    |                |                  | Gender                                                                                                    | W Mate       | C) Fenale           |
| Primary Phone                                                                                                    | 783-667-5308   |                  | Call Phone                                                                                                    |              |                     |
| Rich Phone                                                                                                    |                |                  | Work Falenase                                                                                                    |              |                     |
| Fan                                                                                                    |                |                  |                                                                                                    |              |                     |
| Emergency (                                                                                                    | Contact        |                  |                                                                                                    |              |                     |
| Name                                                                                                    | autor          |                  | Phone                                                                                                    | 703-005-2360 |                     |
| Cell Phone                                                                                                    |                |                  | Creat                                                                                                    |              |                     |
| Relationship                                                                                                    |                |                  | Yeam Judged                                                                                                    | (mined)step  | (www.)udged)        |
| Date Last Trained                                                                                                   | (shorth highly | ind and I remail |                                                                                                    |              |                     |
| Health Quest                                                                                                    | ions           |                  |                                                                                                    |              |                     |
| liesth / Wedical                                                                                                    |                |                  |                                                                                                    |              |                     |
| Tamily Physician Name                                                                                               |                |                  | <b>Camily Physician Phone:</b>                                                                                                  |              |                     |
| Do you carry landy<br>medicalhospital insura                                                                        | nce            |                  | Family Medical Respirat<br>Insurance Catler:                                                                                    |              |                     |
| Family Medicalificaging<br>Insurance Policy ID<br>Nambot                                                            | 1              |                  | SPECIAL DETAILY NEEDS<br>INSTRUCTIONS The<br>purpose of this section is<br>to communicate special<br>darkey result. front alker |              |                     |
| Has the participant ever<br>experienced or had spe-<br>ments in any of the<br>following Check all the<br>spply. (As |                |                  | Has the participant over<br>experienced or had special<br>seeds is any of the<br>following Check all that<br>apply (D)          |              |                     |
| has the participant eve<br>experienced or had spe<br>results in any of the                                          | r<br>Kar       |                  | Has the participant ever<br>experienced of had special<br>meets in any of the                                                   |              |                     |

Virginia 4HOnline Users' Manual

# How to Re-Enroll in 4-H

- 1. Members/volunteers must enroll in 4-H annually.
- 2. After Oct. 1 of the current 4-H year, go to the 4H Online login screen at <u>https://va.4honline.com</u>
- 3. Login to your family account using the steps found at <u>How to Login to an Existing</u> Family Account

Page 25

- a. If you do not have a family account, you need to follow the steps on <u>How to</u> <u>Create a Family Account</u>.
- b. DO NOT ENTER ANOTHER EMAIL OR SET UP ANOTHER ACCOUNT. Contact your local Extension office for assistance.
- c. If you forgot your password you will need to click on I forgot my password
- 4. Review and update the information for each youth.
  - a. Click on the Edit tab to access the youth/volunteers personal information.
  - b. Make necessary changes.
  - c. DO NOT update the school grade it will automatically update. You may need to update school name.
  - d. Health Information will roll over from previous year. Please review and make changes as necessary.
  - e. If you need to add/delete a club or project do so at this time.
- 5. Click Enroll for [dates of current 4-H year].

### My enrollment(s) are done. Now What?

Once your enrollment has been submitted, it is sent to the Unit Extension Office to be approved. You should get a message back indicating your enrollment has been submitted. If there are any problems with your enrollment – incorrect or missing information, etc. – you will get an e-mail with instructions for logging back in (with the same email/password you set up) and correcting those. If there are no problems, you will receive an e-mail stating that you have been accepted and will have access online to your enrollment to make any updates throughout the 4-H year.

Keep your login (family email address) and password handy so that you can login to the program and update your records as needed.

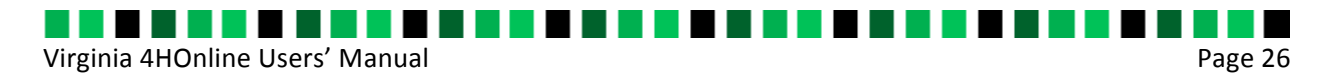

# How to Edit Family Contact Information

 Go to <u>http://va.4honline.com</u> and login to your existing profile. For assistance, see <u>How to Login to an</u> <u>Existing Family Account</u>

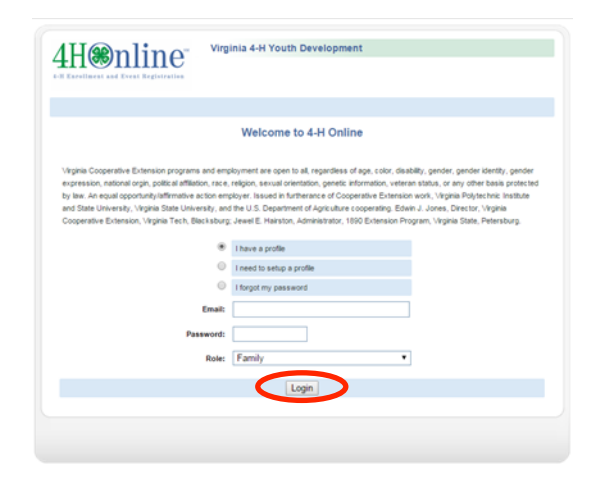

2. Next to your family name on the left hand side of the screen click Edit Family.

| Equate Fam      | ily Edit Family     |
|-----------------|---------------------|
| 123 Forest Dr   |                     |
| Madison, VA 2   | 2727                |
| 000-000-0000    |                     |
| ihavenoemail(   | @noemail.com        |
| Virginia 4-H Co | unty [contact info] |

#### Member List

Add A New Family Member select a member type... Add Member ReActivate An Archived Family select a member... ReActivate Member

 The system will then take you to the Family Information page where you can update your Family Contact Information. Update your information and click Continue. Your Family Contact Information has now been successfully updated.

| Fa                                          | mily Information                |              |  |  |  |  |  |
|---------------------------------------------|---------------------------------|--------------|--|--|--|--|--|
|                                             | • Required Fields               |              |  |  |  |  |  |
| • Email:                                    | Email: inavencemail@ncemail.com |              |  |  |  |  |  |
| Last Name:                                  | Equate                          |              |  |  |  |  |  |
| Mailing Address:                            | 123 Forest Dr                   |              |  |  |  |  |  |
| • City:                                     | Madison                         |              |  |  |  |  |  |
| • State:                                    | Virginia •                      |              |  |  |  |  |  |
| • Zip Code:                                 | 22727                           | 12345        |  |  |  |  |  |
| Primary Phone:                              | 000-000-0000                    | 555-555-1234 |  |  |  |  |  |
| Correspondence Preference:                  | Mail •                          |              |  |  |  |  |  |
| • 4-H County:                               | Training •                      |              |  |  |  |  |  |
| Update member records with the same address |                                 |              |  |  |  |  |  |
| Pa                                          | ssword Management               |              |  |  |  |  |  |
| Current Password.                           |                                 |              |  |  |  |  |  |
| New Password.                               |                                 |              |  |  |  |  |  |
| Confirm New Password.                       |                                 |              |  |  |  |  |  |
|                                             | Update Password                 |              |  |  |  |  |  |
|                                             | Continue >>                     |              |  |  |  |  |  |

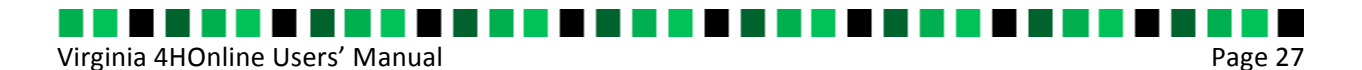

# **4HOnline Quick Resources**

### **4-H Delivery Modes**

#### Community clubs:

Typically meet in the evenings or on weekends and offer self-chosen multiple learning experiences and activities.

#### In-school clubs:

Meet during school hours, but have officers and planned activities beyond school enrichment.

#### 4-H after-school clubs:

Organized within after-school programs administered by Cooperative Extension staff or other organizations (i.e. other youth development organizations, housing authorities, faith-based groups). Participants identify themselves as 4-H members and/or volunteers. They may have officers as well as elements of a club structure.

#### Military 4-H clubs:

Organized by the Armed Forces, often on military installations, and principally for military dependents.

#### Special-Interest and Short-Term Programs:

Groups of youth meeting for a specific learning experience that involves direct teaching by Extension staff or trained volunteers, including teachers. The program is not part of school curriculum and not restricted to members of 4-H Clubs. Multiple-day meetings, for example on college campuses, should be reported as short-term programs. The direct audience contact duration should be at least six hours for enrollment to be reported.

#### **Overnight Camping Programs:**

The youth taking part in an Extension-planned educational experience of group living in the out-of-doors. Overnight camping includes being away from home at least one night (resident, primitive, or travel camping) and is not restricted to members of organized 4-H Clubs.

#### Day Camping Programs:

The youth taking part in an Extension-planned educational experience of group living in the out-of-doors. Day camping consists of multiple-day programs, with the youth returning home each evening.

Virginia 4HOnline Users' Manual

#### **School Enrichment Programs:**

Groups of youth receiving a sequence of learning experiences in cooperation with school officials during school hours to support the school curriculum. Involves direct teaching by Extension staff or trained volunteers, including teachers.

Page 28

#### Individual Learning/Mentoring/Family Learning Programs:

Planned learning that occurs independently of a formal group setting, such as a club, an individual, paired, or family learning effort. This is self-directed, usually with limited adult involvement except for parents (or mentor). Examples include self-study, home study courses, advanced placement courses, mentoring or shadowing with an "expert," and/or whole families learning together.

#### School-Aged Child Care Education:

After-School educational programs offered to youth outside of school hours, usually in a school or other community center. The after-school program must be supported by Extension by training the after-school staff, infusing 4-H curricula into the program, and/or other significant support such as conducting needs assessments, evaluations, and/or resource development. The primary purpose of the program is to provide care, developmental, and educational experiences for youth while parents are working or unavailable. As general guidance, facilities or settings should operate approximately three days per week and two hours per day (e.g. six hours per week) for about five months of the academic year or three days per week for six hours per day (e.g. 18 hours per week) and/or for at least eight weeks in the summer. The youth in these programs should be enrolled as 4-H members in the county program, have the benefits of all 4-H programs and activities, and identify themselves as 4-H members (4-H Clubs in after-school settings should be reported under Organized 4-H After-School Clubs).

#### TV/Video/Web Programs:

Youth offered learning experiences through Extension via broadcast or closed circuit television, including satellite transmission or videotape replays of such series; may also include instruction delivered by internet.

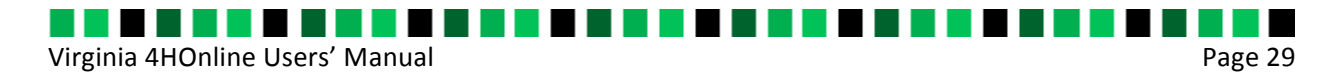

# **Glossary of 4HOnline Terms**

**4-H Age:** A member's age calculated as of 12:01 a.m. on October 1 of the current program year instead of by his or her actual birthdate. The 4-H Age cut-off is 11:59 p.m. on September 30.

Active: The status of a member who has completed all of the steps required for enrollment

Activity: Activities in which members participate that should be part of the enrollment record.

Adult: A registered adult volunteer

Archived: A member who was active at one time, but is not participating this year

- Authorizations: Legal agreements (usually on an enrollment or registration form) that require a parent or member signature
- Cloverbud: A 4-H participant who is 5, 6, 7, or 8 years old
- **Club:** 4-H clubs follow a planned program and offer multiple learning opportunities for youth that are self-directed. Clubs can meet in a variety of locations and typically meet in the evenings and on the weekends. Types of clubs include: community, in-school, after-school, and military. <u>Click here of a definition of each</u>.

Club Leader: An adult volunteer responsible for a local 4-H club

**Contact:** A non-4-H member associated with 4-H in some way. Contacts can include board members, committee members, donors, etc.

Delivery Mode: a classification for the various types of 4-H Clubs or areas of involvement

- **Ethnicity:** Different than race, ethnicity has two classifications: Hispanic or Latino or Non-Hispanic or Latino. Hispanic or Latino is a person of Mexican, Puerto Rican, Cuban, Central or South American, or other Spanish culture or origin, regardless of race. Non-Hispanic or Latino is all others.
- **Family Account:** Is your family profile inclusive of family email address, last name, mailing address, phone number, and unit. All members within the family will be enrolled in 4-H using the family account.
- **Group:** Any group of people that the user would like to keep track of together. These could be camps, classes, committees, etc.

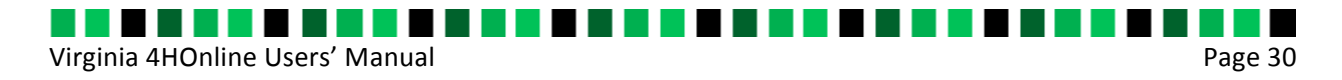

Help Sheet: A quick reference that describes how to perform a specific task in 4HOnline

- **InActive:** A member who was active at one time, but has not re-enrolled for the current program year
- **Incomplete:** Member has started the enrollment/registration process, but has not submitted it to the unit office for approval
- Intermediate: A 4-H member who is 12 or 13 years old
- Junior: A 4-H member who is 8, 9, 10, or 11 years old
- Manager: A State or County employee using 4HOnline as a state or county administrator
- Member ID: An ID number unique to each member enrolled through 4HOnline in Virginia
- **Pending:** Members have submitted their enrollment information, but need to be confirmed at the Unit and/or State level
- Primary Club: A club in which a member participates most often
- **Profile:** Each individual member (youth or adult) will create a profile within the family account to enroll in 4-H.
- Project Leader: An adult volunteer responsible for certain project area vs. a specific club
- Project: A specific area of study or concentration for the 4-H program year
- Re-enrollment: When an existing member enrolls for the next program year
- **Second 4-H County:** A county, outside the member's home county, in which the member participates; often in a single project area
- Secondary Club: A club in which a member participates, often in a single project area
- Senior: A 4-H member who is 14, 15, 16, 17, 18 or 19 years old
- **Youth (Short-Term):** A youth member who only participates in a 4-H group, not a 4-H Club, for a portion of the year. Often Jr. Camp members may be short-term.

Youth: A youth 4-H member (ages 5 – 19)

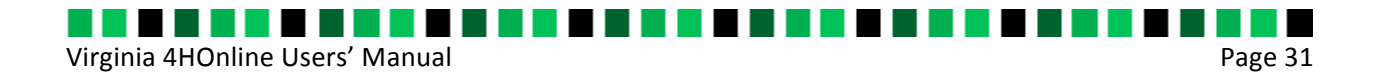

# 4-H is a community of young people across America who are learning leadership, citizenship, and life skills.

**Publication 4H-716P** 

2017

www.ext.vt.edu

Virginia Cooperative Extension programs and employment are open to all, regardless of age, color, disability, gender, gender identity, gender expression, national origin, political affiliation, race, religion, sexual orientation, genetic information, veteran status, or any other basis protected by law. An equal opportunity/affirmative action employer. Issued in furtherance of Cooperative Extension work, Virginia Polytechnic Institute and State University, Virginia State University, and the U.S. Department of Agriculture cooperating. Edwin J. Jones, Director, Virginia Cooperative Extension, Virginia Tech, Blacksburg; M. Ray McKinnie, Interim Administrator, 1890 Extension Program, Virginia State University, Petersburg.